## Setting your DTS to receive Gateshead Screening Services reports

1) First you need to obtain your own practices EDI details by accessing an existing trading partner:

Within workflow manager select the **<u>config button</u>** [Highlighted in yellow]

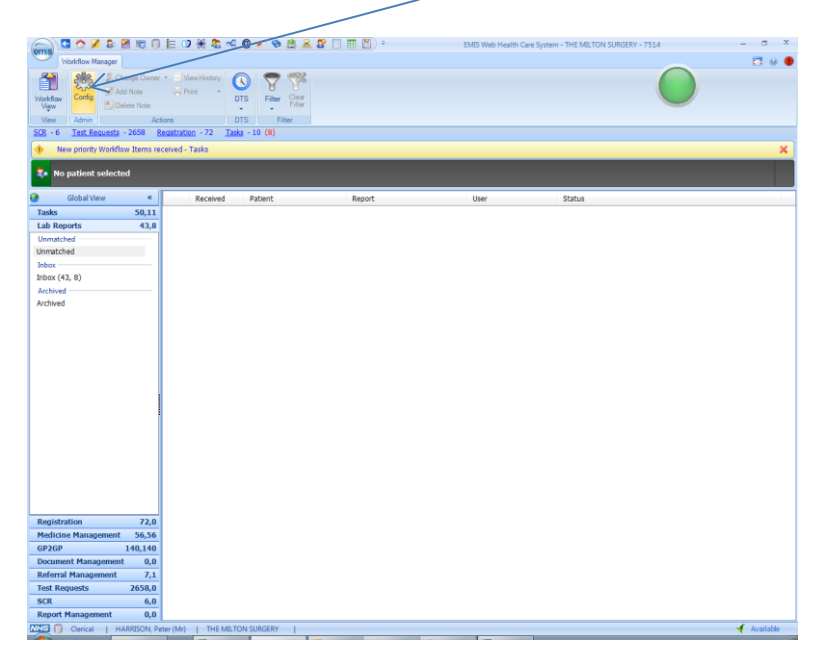

Under <u>'Organisation options'</u> select <u>'Trading Partners'</u> and navigate to your existing pathology entry in the top panel.

From this screen select the 'Messages' tab in the bottom pane, which should leave you with a screen looking something like this:

| User Options         | Trading Partners /       |                    |                   |                         |                        |          |              |
|----------------------|--------------------------|--------------------|-------------------|-------------------------|------------------------|----------|--------------|
| f office             | 🕄 Add 🧮 Edit 🗶           | Delete             |                   |                         |                        |          |              |
| Send To              | Trading Partner Name     |                    | Code              | Туре                    | Mailbox                | Abeyance | ReAllocation |
| Send to              | EMIS Test Lab            |                    | ETL               | Hospital\Lab            | EMISLAB637             |          |              |
| m Folders            | Bowel Cancer Screening I | Program            | BCS               | Hospital\Lab            | t1410hc1               |          |              |
| ettings              | DWP Fit Notes            |                    | FIT               | Laboratory              | XDFOT                  |          |              |
|                      | Gateshead Healthcare NH  | IS Trust Pathology |                   | Hospital\Lab            | 691p0pm                |          | <b></b>      |
| Organisation Options | Gateshead & South Tyne   | side               | GAT               | GP Links                | 5kfhc                  |          |              |
| gure User Tasks      | Gateshead Radiology      |                    |                   | Hospital\Lab            | 691p0pm                |          |              |
| Default Settings     | Contact Details GP Code  | es Residential Ins | stitute Codes Mes | sages                   |                        |          |              |
| I Viewers            | 🛟 Add 🧮 Edit D           | elete              |                   |                         |                        |          |              |
| Escalation Settings  | Message Type             | Message            | Version           | Trading Partr<br>Cipher | ier Organisa<br>Cipher | tion     | inked        |
|                      | MEDRPT                   | NHS002             |                   | 17000007820             | 0002 1700050           | 18100005 |              |
| unes V               | MEDRPT                   | NHS003             |                   | 17000007820             | 0002 1700050           | 18100005 | 1            |
| ng Partners          | NHSRSR                   | NHS002             |                   | 17000007820             | 0002 1700050           | 18100005 | V            |
| ind User Matches     |                          |                    |                   |                         |                        |          |              |
| ind Code Matches     |                          |                    |                   |                         |                        |          |              |
| enorts Configuration |                          |                    |                   |                         |                        |          |              |
| eports configuration |                          |                    |                   |                         |                        |          |              |

## **Setting your DTS to receive Gateshead Screening Services reports**

On this screen the items are as follows:

- Message Type This should be MEDRPT
- Message Version For Pathology this should be NHS003
- Trading Partner Cypher Existing LAB cipher for the practice (Not to be used in the new set up)
- Organisation Cipher Your surgery code currently used by the lab for sending path reports (make a note of this number as you will require this in later in this process 2)

You now need to set up the 'new' trading partner Cypher.

## 2) Adding the New Trading Partner Cypher

Select 'ADD' button from the top frame. The Details shown below should match exactly. **Pay particular attention to the DTS mailbox which is 691P0PM001 (the 0 is a zero).** Upon completion click 'OK'.

| Trading Partner | Type Laboratory Links -       |        |
|-----------------|-------------------------------|--------|
| Trading Partner | Name Gateshead Screening Serv | vices  |
| Trading Partner | Code                          |        |
| DTS Maibox      | 691P0PM001                    |        |
| Main Contact    | Pathology IT                  |        |
| Telephone       | 0191 445 6504                 |        |
| Fax             |                               |        |
| Email           | ghnt.pathsupport@nh           | ns.net |
|                 |                               |        |
| Address Details |                               |        |
|                 |                               |        |
|                 |                               |        |

Click on the newly created Trading Partner and select the 'Messages' tab. If available click 'Add' in the lower panel else click 'edit' in the upper panel then on the left hand side under 'trading partners' click the 'Messages' tab then 'Add'. You can then add the required message type as shown below:

## **Setting your DTS to receive Gateshead Screening Services reports**

| • | Message Type           | MEDRPT          |
|---|------------------------|-----------------|
| • | Message Version        | NHS003          |
| * | Trading Partner Cipher | 170000078200007 |
| • | Organisation Cipher    | Your Org ID     |
|   | Linked                 | V               |

Enter the details as shown in the box above. The Organisation Cipher is your own practices EDI number 15 digits long which you identified in part 1) above from an existing trading partner.